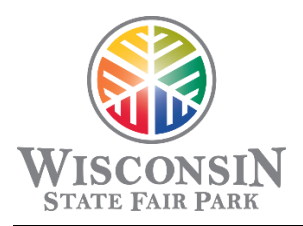

## **Exhibitor Service Center (ESC) Ordering Instructions**

For the Exposition Center at Wisconsin State Fair Park

The State Fair Park exhibitor services portal can be found at <u>https://wistatefair.com/wsfp/electric-utilities-order-forms/</u>.

| STATE FAIR PA                                                                                                    | RK                                                                                                    |                                                     |                      |          |               |         |
|----------------------------------------------------------------------------------------------------|----------------------------------------------------------------------------------------------------|-----------------------------------------------------|----------------------|----------|---------------|---------|
| Electric & Utilitie                                                                                                    | s Order Forms                                                                                                    |                                                     |                      |          |               |         |
| Persons or companies exh<br>Park can order Electrical, Ti<br>Water/Drain, and Compress<br>Place your order and pay for<br>Services must be ordered i<br>show opening date to rece<br>Exhibitor Parking Passes ai<br>For technical issues or que<br>eventservices@wistatefaii<br>Please note that WSFP add<br>September of 2023. If you<br>September 1, 2023, you wil | ibiting at an event at Wisconsin State Fair<br>elephone, High Speed Internet, Gas,<br>sed Air directly to their booth.<br>or services online via the link below.<br>and paid for at least 14 days in advance of<br>elve advanced pricing.<br>re also available.<br>estions, please call 414.266.7300 or email<br>com.<br>upted a new Exhibitor Services portal in<br>r last online order with us was prior to<br>li need to create a new username/password. |                                                     |                      |          |               |         |
|                                                                                                    | IR SHOW TO ORDER SERVICES                                                                                                    | Click "                                             | FIND YO              | UR SHOW  | V TO ORI      | DER SEI |
| 07 - 09<br>MAR                                                                                                    | Milwat       © Exposition                                                                                                    | Ikee Journal<br>Center - Halls AB                   | Sentine              | Sports S | how           |         |
| 07 - 09<br>MAR                                                                                                    | Milwau<br>© Exposition<br>Scroll to your show                                                                                                    | Ikee Journal<br>Center - Halls AB                   | Sentine<br>Go to Sto | Sports S | Show<br>Go to | Store   |
| 07 - 09<br>MAR                                                                                                    | Milwar<br>Exposition<br>Scroll to your show                                                                                                    | Ikee Journal<br>Center - Halls AB                   | Sentine<br>Go to Sto | Sports S | Show<br>Go to | Store   |
| 07 - 09<br>MAR                                                                                                    | Sign In     Inave previously registered and my passwer     Email     Password     Image: Password     Image: Password                                                                                                    | Ikee Journal<br>Center - Halls AB<br>, then click " | Sentine<br>Go to Sto | Sports S | Show<br>Go to | Store   |

For technical support or facility-related questions, please contact the Event Services Department at EventServices@wistatefair.com or 414-266-7300

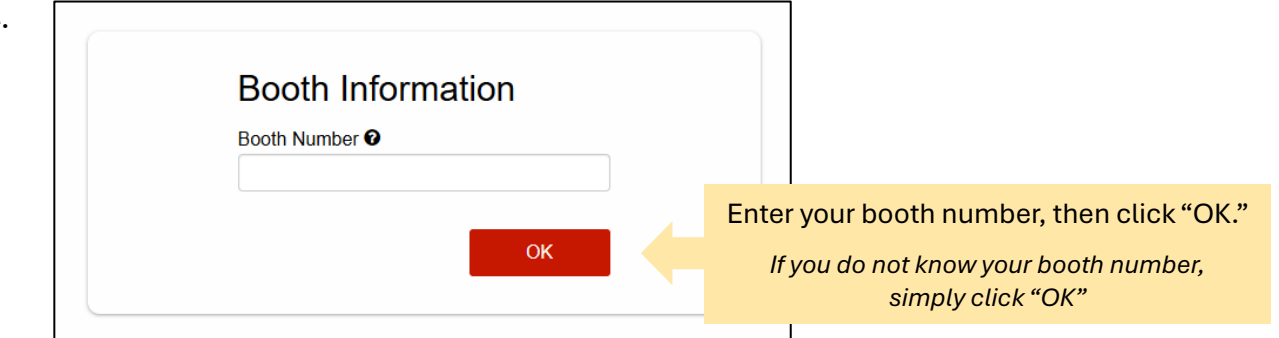

## 5. The ESC Home Page is shown below:.

| Booth Number: Pending -                                | Contact Salesperson                                                                                                    | 💄 User 👘                                                                                                    |
|--------------------------------------------------------|----------------------------------------------------------------------------------------------------|----------------------------------------------------------------------------------------------------|
|                                                        | Milwaukee Journal Sentir<br>Friday, March 7, 2025 - Sunday, March 9, 2025                                                                                                    | nel Sports Show                                                                                             |
| Deadlines                                              | Search                                                                                                    | Search 🗮 \$0.00                                                                                             |
| Due: Tue, Feb 18, 2025                                 |                                                                                                    | You've got questions, we've got answers!                                                                    |
| Welcome<br>Electric Service                            |                                                                                                    | Click here for the answers to our most frequently asked                                                     |
| Air / Gas / Water Service<br>Exhibitor Internet Access | 2                                                                                                    | questions about being an exhibitor at Wisconsin State<br>Fair Park.<br>Read More                            |
| Satellite                                              |                                                                                                    |                                                                                                    |
| Parking<br>Food & Beverage Request For                 |                                                                                                    |                                                                                                    |
| Miscellaneous Services                                 |                                                                                                    |                                                                                                    |
|                                                        | Electrical Guidelines Facility                                                                                                    | Guidelines Exhibitor Policies                                                                               |
|                                                        | Whether you are looking for policies and Whether you                                                                                                    | are looking for policies and Know before you go! Any person or                                              |
| Navigate directly to category by us                    | a specific Wisconsin State Fair Park vendors, the vendors, the vendors | Wisconsin State Fair Park<br>lines is a great resource for<br>ns you may not even think Exhibitor Policies. |
| navigation pane<br>through each ca                     | egory in                                                                                                    | Read More Read More                                                                                         |
| order by clicking                                      | Johninge.                                                                                                    | Continue                                                                                                    |

4.

| Deadlines                                    | <b>0</b> ~            | Search       |                                                            | Search | ` <b>≓ \$</b> 543.00 |         |
|----------------------------------------------|-----------------------|--------------|------------------------------------------------------------|--------|----------------------|---------|
| Advanced Pricir<br>Due: Tue, Feb 1           | ng Ends<br>18, 2025   | Cart > Pre-C | heckout > Summary                                          |        |                      |         |
| Navigation                                   |                       | SHOPPING C   | ART                                                        |        |                      |         |
| Welcome<br>Electric Service                  |                       | X            | 1/4" Compressed Air<br>Edit/View   × Remove                | 1      | × \$155.00           | \$155.0 |
| Air / Gas / Water Se<br>Exhibitor Internet A | ervice<br>.ccess      | 4            | 20 amp 120V (Standard Connection)<br>Edit/View   × Remove  | 1      | × \$150.00           | \$150.0 |
| Satellite<br>Parking                         |                       |              | Fill/Water/Drain up to 500 Gallons<br>Edit/View   × Remove | 1      | × \$220.00           | \$220.0 |
| Food & Beverage F<br>Miscellaneous Serv      | Request Form<br>vices |              |                                                            |        | Subtotal:            | \$525.0 |

6.

 To complete the item placement grid, first configure your booth. For example, if you have a 10' x 10' booth, click the square shape to match your booth. Next, click "Place Items" in the navigation pane.

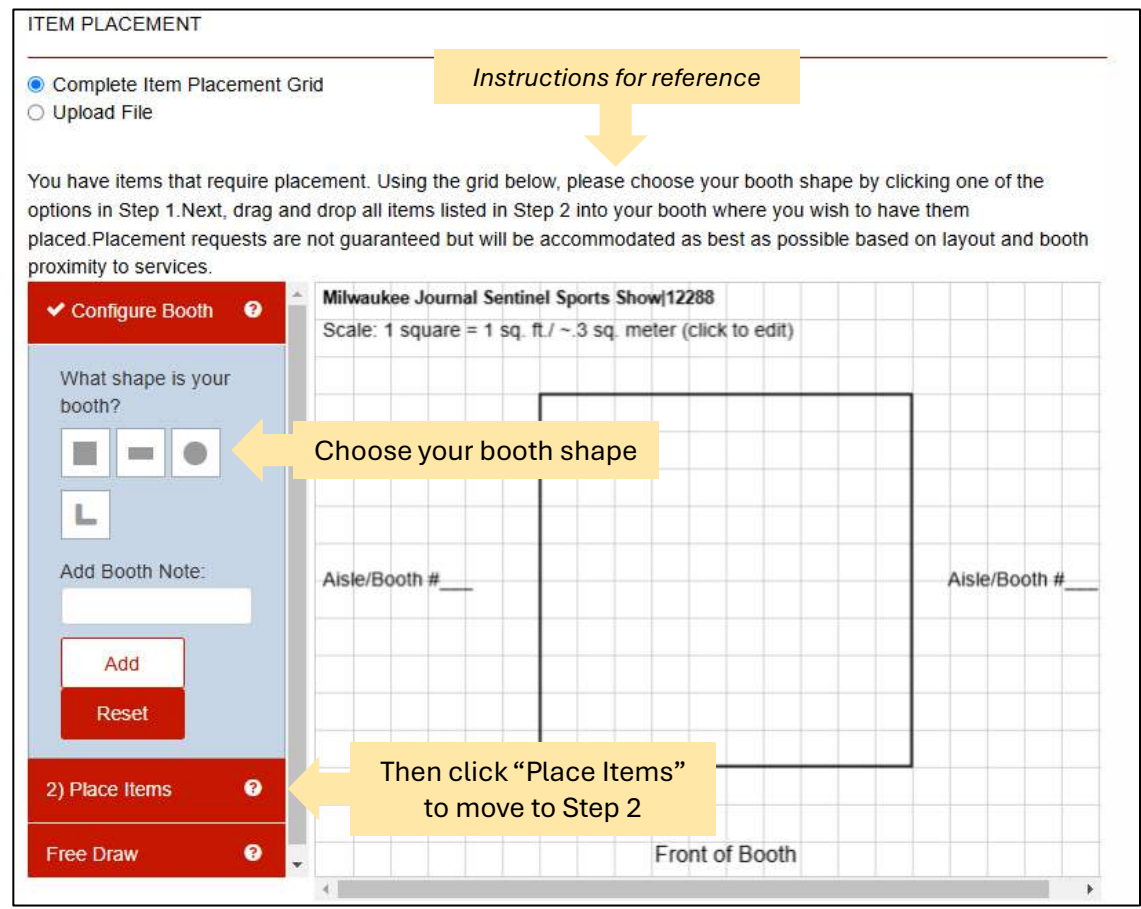

8. To place your utilities on the diagram, click and drag the gray square with a number inside it to your desired location for that item. If you order multiple types of utilities, each type will have a different number within the gray square.

Once all utilities are placed, click "Checkout"

| Complete Item Placement G                                                                                                 | rid                                                                           |                                               |                                           |                                                       |                                                                     |
|----------------------------------------------------------------------------------------------------|-------------------------------------------------------------------------------|-----------------------------------------------|-------------------------------------------|-------------------------------------------------------|---------------------------------------------------------------------|
| ) Upload File                                                                                                    |                                                                               |                                               |                                           |                                                       |                                                                     |
| ou have items that require pla<br>ptions in Step 1.Next, drag an<br>laced.Placement requests are<br>roximity to services. | cement. Using the grid<br>d drop all items listed in<br>not guaranteed but wi | below, pleas<br>n Step 2 into<br>Il be accomn | se choose y<br>your booth<br>hodated as l | our booth shape<br>where you wish<br>best as possible | by clicking one of the<br>to have them<br>based on layout and booth |
|                                                                                                    | Milwaukee Journal Se                                                          | entinel Sports                                | Show 12288                                | 3                                                     |                                                                     |
| 2) Place Items                                                                                                    | Scale: 1 square = 1                                                           | sq. ft./ ~.3 so                               | q. meter (clic                            | ck to edit)                                           |                                                                     |
| 1: 1/// Compressed Air                                                                                                    |                                                                               |                                               |                                           |                                                       |                                                                     |
| (x1)                                                                                                    |                                                                               |                                               |                                           |                                                       |                                                                     |
| 1                                                                                                    |                                                                               |                                               |                                           |                                                       |                                                                     |
| Add note for                                                                                                    |                                                                               |                                               |                                           |                                                       |                                                                     |
|                                                                                                    |                                                                               |                                               |                                           |                                                       |                                                                     |
| Add                                                                                                    | and drag apph                                                                 |                                               |                                           |                                                       | Aisle/Booth #                                                       |
| Aud Click                                                                                                    | to the desired                                                                |                                               |                                           |                                                       |                                                                     |
| Reset location                                                                                                    | on the diagram.                                                               |                                               |                                           |                                                       |                                                                     |
| 2: 20 amp 1/                                                                                                    |                                                                               |                                               |                                           |                                                       |                                                                     |
| (Standard Connection)                                                                                                    |                                                                               |                                               |                                           |                                                       |                                                                     |
| (x1)                                                                                                    |                                                                               |                                               |                                           |                                                       |                                                                     |
| 2                                                                                                    |                                                                               |                                               |                                           |                                                       |                                                                     |
| Add note for                                                                                                    |                                                                               |                                               | Front                                     | of Booth                                              |                                                                     |
| Add fible for                                                                                                    |                                                                               |                                               | TION                                      | or bootin                                             |                                                                     |
|                                                                                                    |                                                                               |                                               |                                           |                                                       |                                                                     |
|                                                                                                    | Click "Check                                                                  | out" wher                                     | 1 – V                                     |                                                       |                                                                     |
|                                                                                                    |                                                                               |                                               |                                           | Checkout                                              | Back to Cart                                                        |

In lieu of the item placement grid, you can upload a pre-drawn diagram. To do so, click the "Upload File" radio button. Next, click within the red rectangle to open the file upload window. From there you can choose your file, then click "Open." Finally, click "Checkout."

|           | Cart > <b>Pre-Checkout</b> > Summary                                   |
|-----------|------------------------------------------------------------------------|
|           | ITEM PLACEMENT                                                         |
|           | Complete Item Placement Grid Click "Upload File"                       |
|           | Then, click this box to open the "Upload File" window.                 |
| Click "Cł | Deckout" when the file is successfully attached. Checkout Back to Cart |